| <b>Cika</b><br><b>Tutorial:</b> CTU-010<br>Título: <b>Introducción al entorno de desarrollo de Holtek:</b> HT-IDE3000<br>Autor: Sergio R. Caprile, Senior Engineer |          |             |  |  |  |  |  |
|----------------------------------------------------------------------------------------------------|----------|-------------|--|--|--|--|--|
| Revisiones                                                                                                    | Fecha    | Comentarios |  |  |  |  |  |
| 0                                                                                                    | 09/02/07 |             |  |  |  |  |  |
| 1                                                                                                    | 24/02/07 | Ampliación  |  |  |  |  |  |
|                                                                                                    |          |             |  |  |  |  |  |

El presente tutorial se orienta a introducir el entorno de desarrollo de Holtek a ingenieros y developers familiarizados con otras tecnologías. A tal fin comentaremos las características principales y las diferencias fundamentales que se encuentran entre éste y otros más comunes. Dado que se trata de un tutorial destinado a facilitar un inicio rápido, se recomienda la lectura de la guía del usuario de la herramienta para conocer todas las opciones posibles.

La descripción y pantallas están basadas en la versión 6.6 de la herramienta.

# Índice de contenido

| Trabajando con proyectos | 1 |
|--------------------------|---|
| Crear un nuevo proyecto  | 1 |
| Código fuente            | 3 |
| Archivos Assembler       | 3 |
| Archivos C               | 4 |
| C y assembler combinados | 4 |
| Ensamblado/Compilado     | 6 |
| Debugging                | 6 |
| Watches                  | 6 |
|                          |   |

# Trabajando con proyectos

La forma más cómoda de trabajar, particularmente si se aprovecha el código provisto en las notas de aplicación de Cika, es armando proyectos e incluyendo allí los archivos que se van a ensamblar o compilar.

### Crear un nuevo proyecto

Lo hacemos desde el menú Project:

| Holtok H     | T-IDE:       | 3000 -       | E:\Testin;                                           | g\HT-IDE                 | 3000\E            | XAMPLE   | Basic\ex1.I    | PRJ          |                               |      |            |
|--------------|--------------|--------------|------------------------------------------------------|--------------------------|-------------------|----------|----------------|--------------|-------------------------------|------|------------|
| <u>F</u> ile | <u>E</u> dit | <u>V</u> iew | <u>P</u> roject                                      | Debug                    | <u>T</u> ools     | Options  | <u>W</u> indow | <u>H</u> elp |                               |      |            |
|              | ß            |              | <u>N</u> ew<br>Oper<br><u>E</u> dit.<br><u>C</u> los | n<br><br>e               |                   |          |                |              |                               | 920( | <b>9 ?</b> |
|              |              |              | Asse<br><u>B</u> uil<br><u>R</u> ebr                 | mble/Co<br>d<br>uild All | npile             |          |                |              | Ctrl+F3<br>Shift+F8<br>Alt+F8 |      |            |
|              |              |              | Gene<br><u>P</u> rint                                | erating D<br>t Option 1  | emo file<br>fable | (.DMO)   |                | alast av     | :                             |      |            |
|              |              |              | <u>I</u> E.                                          | лезшіда                  | IT-IDES           | OOO EAA. | MILLADasi      | cæxi.pi      | )                             | J    |            |

A continuación se nos presenta un requester donde podemos seleccionar el nombre del proyecto y la CPU a utilizar. A continuación otro requester nos permitirá ingresar directorios y definiciones para que el compilador pueda encontrar libraries y demás opciones.

Paso siguiente, se nos presentará una ventana similar a la que se observa a continuación (dependiendo de la CPU seleccionada), y en la que deberemos elegir las opciones que el dispositivo y el emulador nos presentan. Por ejemplo la tensión y frecuencia de trabajo, habilitación o no del watchdog, configuración de los pines PB0/PB1 como I/O o buzzer, pull-ups, etc.

Si más adelante, en el transcurso del desarrollo, necesitamos modificar alguna de estas opciones, podemos obtener esta ventana de configuración en el menú *Tools -> Configuration Options*.

| WDT clock source<br>CLR WDT<br>Timer/Event Counter clock source<br>Wake-up PA0-7<br>Pull-high PA<br>Pull-high PB<br>BZ/BZB<br>LVR<br>LVR voltage<br>OSC<br>FOSC<br>Pull-high PC0-PC2<br>SysVolt<br>SysFreq<br>Product | WDT clock source<br>Disable WDT<br>WDTOSC(12KHz)<br>T1(System clock/4) |            |                |
|----------------------------------------------------------------------------------------------------|------------------------------------------------------------------------|------------|----------------|
|                                                                                                    |                                                                        | <u>0</u> K | <u>C</u> ancel |

Una vez hecho esto, podemos agregar al proyecto archivos que ya tengamos, o podemos empezar a escribir nuevos archivos, utilizando programación modular. En todos los casos, para que el HT-IDE sepa cuáles son los archivos que debe ensamblar o compilar para este proyecto, debemos agregarlos utizando la opción *Project -> Edit*:

| MM HT-IDE3000 - C:\Mis documentos\H7               | -IDE\LCDalfa_C+ASM\pepe.PRJ                                                                                                    |                                                                             | _ B ×                                                                                                    |
|----------------------------------------------------|----------------------------------------------------------------------------------------------------|-----------------------------------------------------------------------------|----------------------------------------------------------------------------------------------------|
| <u>Eile Edit ⊻iew Project D</u> ebug <u>T</u> ools | <u>O</u> ptions <u>W</u> indow <u>H</u> elp                                                                                                    |                                                                             |                                                                                                    |
|                                                    | ***********                                                                                                    |                                                                             |                                                                                                    |
|                                                    | Edit Project Buscar en: LCDalfa_C+ASM Icd.asm main.asm main.c send_string.c Source Files[".asm.".as.".c Ijop de archivos: Source Files[".asm.".as.".c Files in Project: | ? ×<br>▼ D D P E T<br>Add<br>Cancel<br>OK<br>Delete<br>Move Up<br>Move Down | Impo         :[0]           MPD         :[0]           MPD         :[0]           MPL         :[0]           MPC         :[0]           MC         :[0]           MC         :[0]           TBLH         :[0]           MTT         :[0]           MTT         :[0]           MTT         :[0]           MTT         :[0]           PAC         :[0]           PAC         :[0]           PB         :[0]           PCC         :[0]           PCC         :[0]           PC         :[0]           PC         :[0] |
| Welcome to the Holtek HT-IDE3000.                  | E                                                                                                    | mulation PC=XXXH                                                            | INS NUM 00001 001                                                                                                    |

## Código fuente

### **Archivos Assembler**

En un archivo assembler podemos incluir los archivos que tienen definiciones de los registros del procesador, o cualquier otro que necesitemos con definiciones o lo que fuere. Esto lo hacemos mediante la directiva *include*:

include ht48e30.inc

Luego declaramos las subrutinas y variables que serán accedidas desde otros módulos, es decir:

public delay

Las variables y rutinas que se definen en otros archivos las declaramos como *extern*, dado que son externas a este módulo, y el agregado *near* define identifica a las rutinas (direcciones de programa), mientras que *byte* identifica a las variables (direcciones de datos).

```
extern rutina:near
extern varname:byte
```

Luego, declaramos el área de variables en RAM y reservamos espacio para ellas:

```
dsec .section 'data'
```

tmp db ?

El signo ? luego de la directiva db indica que se trata de un byte y no se lo inicializa a ningún valor.

Si necesitamos un espacio de varios bytes, lo declaramos de la siguiente forma:

dtmp db 2 dup(?)

En el código, accedemos a cada byte como si se tratara de un array en C:

mov a,dtmp[0]
mov dtmp[1],a

Si necesitamos definir símbolos que después nos servirán para hacer más legible y modificable el proyecto, utilizamos la directiva *EQU*. Para asignar un nombre genérico a una posición de memoria de datos, sin por ello reservar un espacio, utilizamos la directiva *LABEL*; especificando *BYTE* a continuación:

| TRW_DATA_LEN   |        | equ      | 24      |     |        |  |
|----------------|--------|----------|---------|-----|--------|--|
| TRW_ADDRESS_LE | N      | equ      | 5       | 5   |        |  |
| trwvars        | .secti | ion 'dat | a'      |     |        |  |
| datas          | db     | ?        |         |     |        |  |
| txbuffer       | LABEL  | BYTE     |         |     |        |  |
| address        | db     | TRW_A    | DDRESS_ | LEN | DUP(?) |  |
| messqe         | db     | TRW D    | ATA LEN | DUE | P(?)   |  |

A continuación, declaramos el área de código y escribimos las rutinas correspondientes. De ser necesario, se puede volver a definir otro tipo de área diferente en cualquier parte del archivo. Al no definir dirección, el área es relocalizable, y el linker decide qué direcciones utilizar. De todos modos, debe existir un area definida en la posición 0, que generalmente puede incluir el programa de inicialización y los vectores de interrupción:

| scode     | .section 'code'                                                               |
|-----------|-------------------------------------------------------------------------------|
| send_cmd: | mov tmp,a<br>call busy_chk                                                    |
|           |                                                                               |
| reset     | .section at 0 'CODE'<br>ORG 0<br>jmp start<br>ORG 08h<br>jmp TOHND<br>ORG 0Ch |

start

Aunque en muchos casos es preferible separar las áreas para permitir alojar los vectores de interrupción en otros archivos:

| reset | .section at 0 'CODE'<br>jmp start |
|-------|-----------------------------------|
| intT  | .section at 8 'CODE'<br>jmp TOHND |
| code  | .section 'CODE'                   |

Por último, si utilizamos la instrucción tabrdl, dado que ésta lee desde la última página<sup>1</sup> de memoria de programa (256 bytes):

```
tablas .section at LASTPAGE 'code'
tabla1: dw 67,105,107,97,32,69,108,101,99,116,114,111,110,105,99,97,022h
```

Al referirnos a los SFRs, registros, labels, y variables lo hacemos de forma indistinta en mayúsculas o minúsculas, el assembler no es case-sensitive. Las etiquetas en el código deben terminarse en ':'

### Archivos C

Al trabajar en C utilizamos un subset del standard ANSI, y no necesitamos consideraciones especiales, más allá de las relacionadas con los nombres de los registros internos y las limitaciones propias del compilador.

```
#include <HT48E30.h>
main()
{
    __pa=0;
    __pac=0; // PA = salidas
```

Como podemos observar, desde C nos referimos a los SFR anteponiendo el caracter '\_' al nombre, y **en minúsculas**. El compilador es case-sensitive. También están definidos como bits los flags de estado y los pines de I/O, por lo que para operar sobre los ports de I/O podemos operar de la forma tradicional:

\_pa = (1<<2); // set bit 2

o bien:

```
_pa2=1; // set bit 2
```

En ambos casos, el compilador genera el mismo código:

set pa.2

Para definir un vector de interrupción en C, ingresamos:

donde 8 es el vector (offset), diferente para cada periférico. La función debe estar luego (no necesariamente inmediatamente después) del #pragma vector.

Entre las limitaciones del compilador, no es posible utilizar punteros constantes en memoria de programa, los punteros siempre son a espacios en RAM. Tampoco es posible que una función devuelva una estructura. El compilador no soporta coma flotante y los enteros son de 8-bits, mientras que los enteros largos son de 16-bits.

### C y assembler combinados

Para poder llamar rutinas assembler desde C, debemos respetar ciertas convenciones:

<sup>1</sup> No es que la memoria esté paginada, sino que la nomenclatura de Holtek se refiere de esa forma a los bloques o segmentos de 256 bytes.

- Las rutinas assembler que deban ser llamadas desde C, además de estar declaradas como públicas, deberán tener el caracter '\_' delante del nombre, por ejemplo: \_*rutina*
- Los parámetros que deban pasarse se pasarán en una posición de RAM, la cual deberá tener el mismo nombre que la rutina (sin el '\_'), seguida del número de parámetro, comenzando desde 0, por ejemplo: *rutina0, rutina1*. Varias rutinas pueden compartir la misma posición de memoria como parámetro, si esto no es mutuamente excluyente en su función.
- En C, llamamos a esta rutina por su nombre (sin el '\_'), pero todo en mayúsculas, por ejemplo: RUTINA (par1,par2);

```
en assembler:
```

en C:

```
SEND_CMD(0x3A);
```

También es posible llamar a funciones en C desde assembler, pero no desarrollaremos este tema aquí, dado que es menos común.

Para poder compartir variables declaradas en C, debemos respetar las siguientes convenciones:

- Si una variable global declarada en C deberá ser accedida desde assembler, la misma deberá declararse todo en mayúsculas, pues el linker trabaja en mayúsculas, por ejemplo: *unsigned char VARNAME*;
- Para acceder desde assembler a una variable global declarada en C, la declaramos como externa y nos referimos a ella anteponiéndole el caracter '\_', por ejemplo: *mov a, \_varname*. No es necesario usar mayúsculas pues el assembler no diferencia.

en C:

unsigned char VARNAME;

#### en assembler:

```
extern _varname:byte
```

mov a,\_varname

De igual modo, para poder compartir variables declaradas en assembler, debemos respetar las siguientes convenciones:

- Si una variable global declarada en assembler deberá ser accedida desde C, la misma deberá declararse anteponiéndole el caracter '\_', por ejemplo: \_*varname db* ?. No es necesario usar mayúsculas pues el assembler no diferencia, pero es buan práctica para no confundirse.
- Para acceder desde C a una variable global declarada en assembler, la declaramos como externa y nos referimos a ella con el nombre en mayúsculas, pues el linker trabaja en mayúsculas, por ejemplo: VARNAME=0;

en C:

```
extern unsigned char VARNAME;
```

VARNAME=0;

```
en assembler:
```

```
_varname db ?
```

mov a,\_varname

Finalmente, si tenemos un interrupt handler en assembler, deberemos definir su vector en assembler; la definición de vectores en C es sólo para funciones en C; el compilador no genera el vector si no encuentra la función en el mismo archivo, a continuación del *#pragma vector*.

# Ensamblado/Compilado

Para que HT-IDE transforme nuestro proyecto en código, seleccionaremos la opción deseada en el menú de proyecto. La opción *Build* ensambla/compila los archivos con modificaciones, mientras que *Rebuild All* ensambla/compila todos los archivos. Si se realizan modificaciones a archivos incluidos, deberá recompilarse todo pues HT-IDE sólo detecta cambios en los archivos ingresados en su lista.

| _     | _     |              |              |                 |                             |                               |           |                |              |          |       |
|-------|-------|--------------|--------------|-----------------|-----------------------------|-------------------------------|-----------|----------------|--------------|----------|-------|
| Holts | ŧЕХ   | (1.asm       | n - HT-II    | DE3000 -        | <ul> <li>E:\Test</li> </ul> | ing\HT-                       | IDE3000\I | EXAMPLE        | Basic'ex:    | 1.PRJ    |       |
| Fi    | le    | <u>E</u> dit | <u>V</u> iew | <u>P</u> roject | Debug                       | $\underline{\mathtt{T}} ools$ | Options   | <u>W</u> indow | <u>H</u> elp |          |       |
| 1     | ٦     | <u>ال</u> ا  |              | <u>N</u> ew     |                             |                               |           |                |              |          | 12161 |
| H     |       |              |              | Oper            | n                           |                               |           |                |              |          |       |
|       | eel E | X1.as        | m            | <u>E</u> dit    |                             |                               |           |                |              |          |       |
| F     | in    | clude        | e ht48       | <u>C</u> los    | æ                           |                               |           |                |              |          |       |
| d     | ata   | a .se        | ectior       |                 | 11.10                       | .,                            |           |                |              | 0.1.70   |       |
| c     | oui   | ntl (        | db ?         | <u>A</u> sse    | mble/Co                     | npile                         |           |                |              | Ctrl+F8  |       |
| lle   | oui   | nt2 (        | db ?         | <u>B</u> uil    | d                           |                               |           |                |              | Shift+F8 |       |
| 1     | amj   | o db         | ?            | <u>R</u> ebi    | uild All                    |                               |           |                |              | Alt+F8   |       |
|       | ode   | 2.30         | ectior       | Gen             | erating D                   | emo file                      | (.DMO)    |                |              |          |       |
| Ш.    |       | ora          | 00h          | Print           | t Option '                  | [ahla                         |           |                |              |          |       |
| Ш.    |       | imυ          | start        | <u></u>         | сорион .                    | abic                          |           |                |              |          |       |
|       |       | org          | 04h          | <u>1</u> E:     | \Testing\F                  | T-IDE                         | 000\EXA   | MPLE\Basi      | c\ex1.PR     | J        |       |
|       |       | org          | 08h          |                 |                             |                               |           |                |              |          | _     |

El código generado puede simularse dentro de HT-IDE si así está seleccionado, o puede emularse en circuito mediante el hardware HT-ICE. Según el micro seleccionado, se genera un archivo de tipo OTP o MTP que puede enviarse al correspondiente programador para grabarlo en el micro.

# Debugging

Seleccionando *Options -> Debug*, veremos una ventana donde podemos seleccionar las diferentes opciones de debugging, entre ellas *Simulation* corresponde al uso del simulador que incorpora HT-IDE, mientras que *Emulation* corresponde al uso del hardware HT-ICE. La emulación incorpora además una función de *trace* que permite listar las líneas de código por las que pasa la ejecución.

### Watches

Seleccionando la ventana correspondiente: *Window -> Watch*, podemos observar los valores de algunas variables. Para agregar una variable a la lista, deberemos escribir el nombre del archivo en el que se la declara, seguido de un signo de admiración, y a continuación, y siempre sin espacios, el nombre de la variable. Al presionar enter, observaremos que la misma fue añadida a la ventana. Por ejemplo, tipeando: *stimers.asm!CS\_TIMERS[3]<ENTER>*, agregamos el cuarto elemento del array *CS\_TIMERS* definido en el archivo *stimers.asm*.